## **COMO SACAR EL CERTIFICADO DIGITAL**

# IMPORTANTE,

- LA INSTALACIÓN DEL CERTIFICADO DIGITAL SE TENDRÁ QUE REALIZAR DESDE EL EQUIPO DONDE SE HA SOLICITADO EL CERTIFICADO, UTILIZAR SIEMPRE UN ORDENADOR WINDOWS Y DE SU PROPIEDAD, YA QUE SE QUEDARÁ INSTALADO EN EL EQUIPO.
- LA CONTRASEÑA SOLICITADA ES IMPORTANTE RECORDARLA, YA QUE ES CON LA QUE INSTALAREMOS EL CERTIFICADO.

#### PONER EL GOOGLE **FNMT**

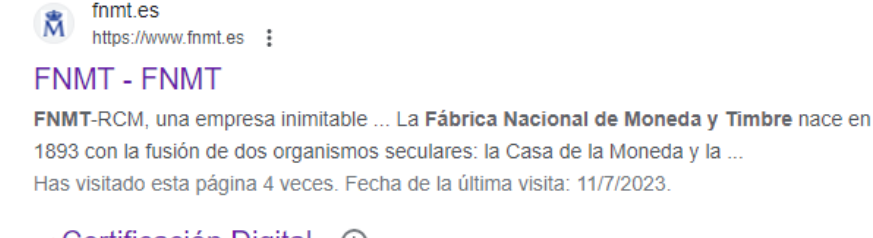

Certificación Digital ④
 FNMT-RCM, como Proveedor de Servicios de Certificación a ...

Ofortas da Emploa Dública

#### ACCEDER A CERTIFICADO DIGITAL

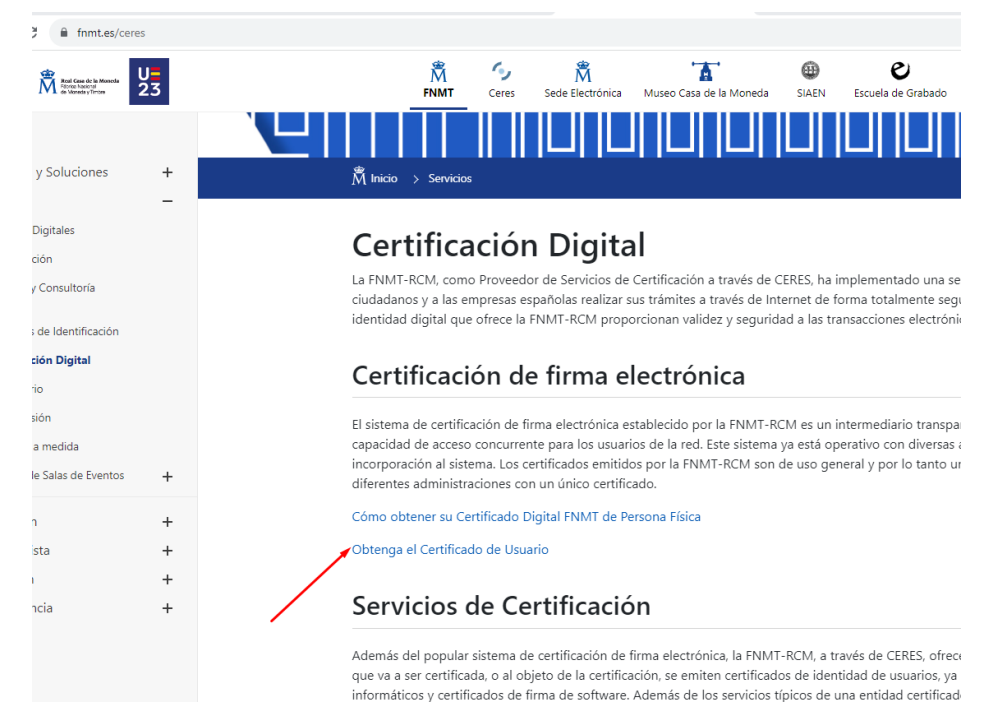

PINCHAR EN OBTENGA EL CERTIFICADO DE USUARIO

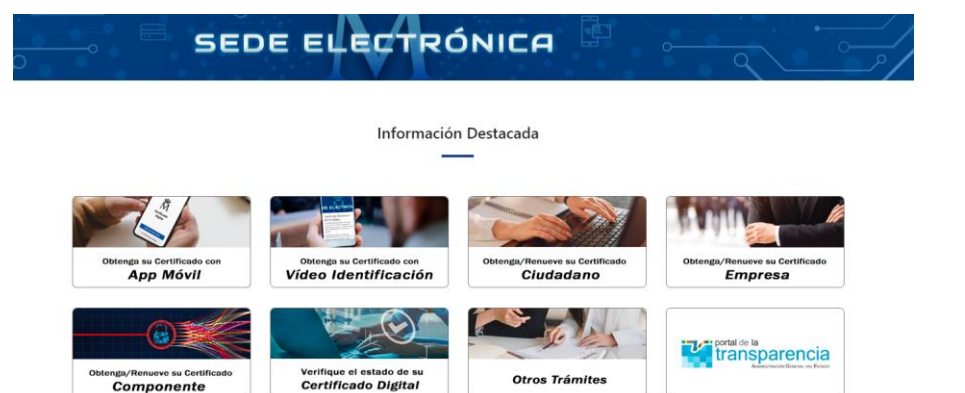

#### AQUÍ TENEMOS LAS DISTINTAS FORMAS DE PODER SOLICITARLO, LA ÚNICA QUE ES GRATUITA ES:

### **OBTENGA/RENUEVE SU CERTIFICADO CIUDADANO**

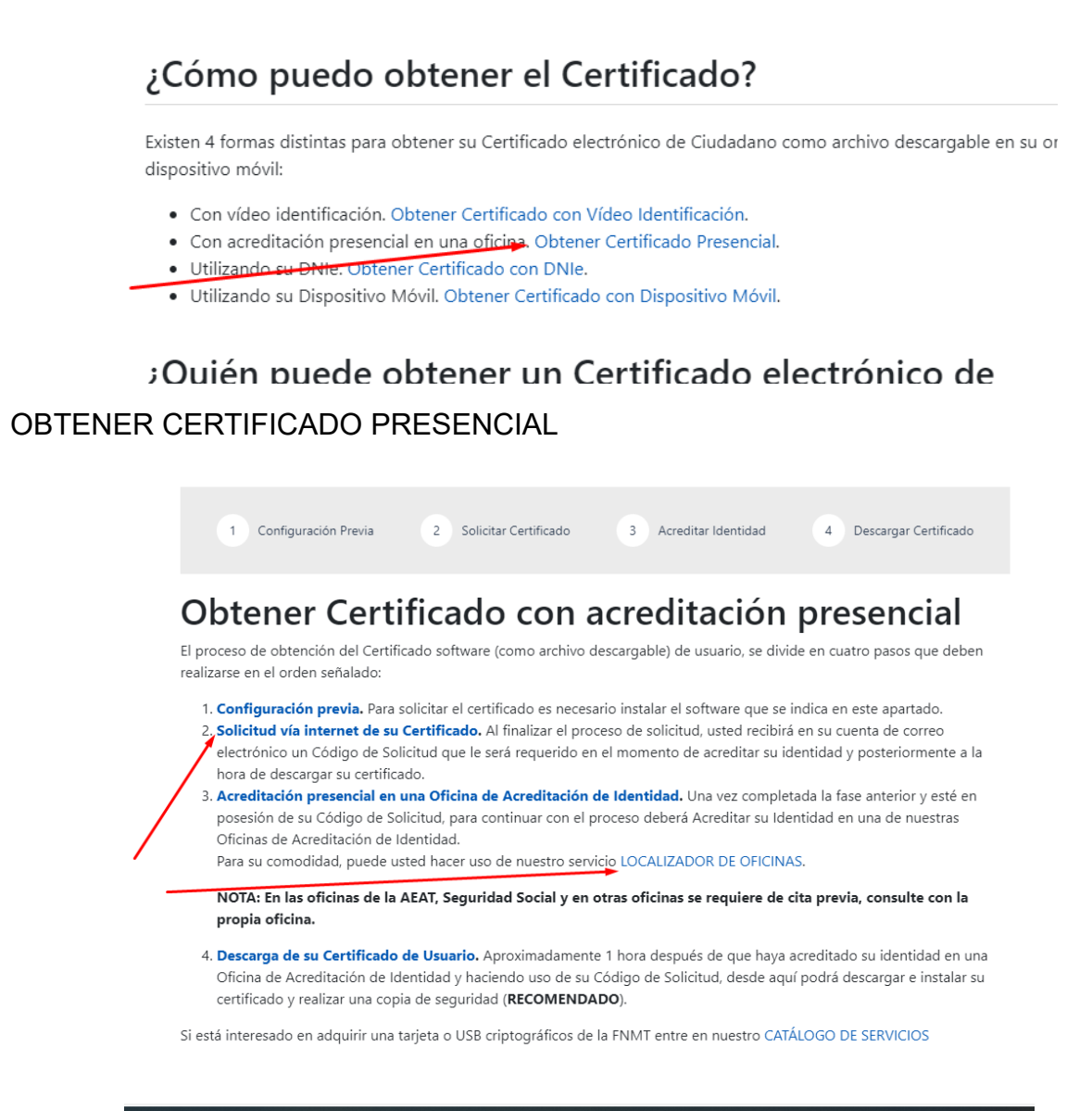

En este apartado tenemos el **LOCALIZADOR DE OFICINAS**, para pedir cita para autentificarte y que te den el certificado.

SOLICITUD VÍA INTERNET DE SU CERTIFICADO, pinchar para solicitar certificado

| 1 Configuración Previa 2 Solicitar Certificado 3 Acreditar Identidad 4 Descargar Certificado                                                                                                    |
|----------------------------------------------------------------------------------------------------|
| 2. Solicitar Certificado                                                                                                    |
| Antes de realizar este paso es necesario instalar el software del paso 1 Configuración previa.                                                                                                    |
| Asegúrate que en esta solicitud te solicita establecer una contraseña nueva para solicitar el código y que será también requerida en el paso 4 de la Descarga.                                                                                                    |
| SOLICITUD DE CERTIFICADO FNMT DE PERSONA FÍSICA<br>Para tramitar la solicitud de su Certificado FNMT de Persona Física, por favor introduzca la información requerida:                                                                                                    |
| PRIMER APELLIDO(tal y como aparece en su documento de                                                                                                    |
| Confirme aquí su CORREO ELECTRÓNICO                                                                                                    |
| Marque esta casilla si se desea incluir la dirección de correo electrónico en el certificado para poder cifrar y firmar correos electrónicos (el período de vigencia del<br>certificado será de 3 años en lugar de 4)                                                                                                    |
| INSTRUCCIONES:                                                                                                    |
| <ul> <li>Recuerde que para evitar problemas en la solicitud y descarga de su certificado es necesario haber configurado correctamente su navegador. En nuestra sede<br/>electrónica encontrará el software de configuración automática.</li> <li>El nº del documento de identificación (NIF / NIE) deberá tener una longitud de 9 caracteres. Rellene con ceros a la izquierda si es necesario</li> </ul> |

Rellenamos los datos, tener en cuenta que solo pide el primer apellido.

UNA VEZ RELLENADO LOS DATOS Y DARLE A ENVIAR PETICIÓN, NOS LLEGARÁ UN CORREO ELECTRÓNICO.

CUANDO VAYAN A AUTENTIFICARSE A LA ADMINISTRACIÓN PÚBLICA LES SOLICITARÁN LOS DATOS DEL CORREO ELECTRÓNICO Y EL DNI ORIGINAL.